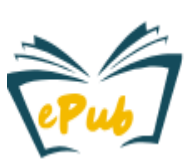

In order to submit a dissertation in <u>https://epub.uni-luebeck.de/</u> an application for admission to the doctoral procedure or doctorate to the doctoral office of your section is necessary.

## 1. Registration

If you haven't already done so, you first need to register on ePub by entering an email address.

We recommend that you use the e-mail address from the above-mentioned application for admission.

You will then receive a confirmation email from our system, which will take you to a form for further information, where you can enter the following:

- Your name
- Your self-chosen password
- Your preferred system language

| 🔍 🚱 Log In 🝷                      |
|-----------------------------------|
|                                   |
| Email address                     |
| Password                          |
| ➡Ĵ Log in                         |
| New user? Click here to register. |
| Have you forgotten your password? |

Item

Item

Optional

Phone No.

i

Your information will then be transmitted to your responsible doctoral office, where it will be checked. Usually, your account then will be activated for publication in your section.

If you were previously registered, please contact us. ( <u>zhb.epub@uni-luebeck.de</u> )

# 2. Submission under "My ePub"

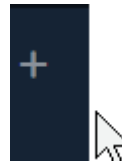

As soon as your account has been approved for publication, a black bar with a **Plus** or

"+ New" at the top left edge of your browser window appears. Here you can submit your dissertation under Medium.

Select your section (usually only the section in which you are doing your doctorate is approved).

Following, further information on your submission and on publication permission is collected.

An overview you find on the 2<sup>nd</sup> page.

### We publish <u>PDF</u> files:

- 1. With max. 512 MB (web-optimized, we recommend max. 256 MB)
- 2. <u>No</u> DRM restriction (copy/print/password protection)
- 3. <u>Without personal curriculum vitae (CV) or contact details</u>
- 4. Your form details must match the data in the PDF

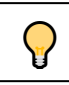

If you fill in the document properties of your file, the information can be read out by our form when uploading. (For more helpful tips, see <u>https://www.zhb.uni-luebeck.de/en/epub-help</u>)

ePub – university publications server

| Content                                | Repeat | Duty | Example                                         |
|----------------------------------------|--------|------|-------------------------------------------------|
| Author                                 | yes    | yes  | Smith, Paul                                     |
| Title of the dissertation              | no     | yes  | Ultrasound diagnostics                          |
| Addition to the title                  | yes    | no   | Meta studies from 1997-2005                     |
| Date of (initial) publication          | no     | yes  | 2024                                            |
| Type of publication                    | yes    | yes  | Dissertation, habilitation                      |
| Language of publication                | no     | yes  | German or English                               |
| Keywords                               | yes    | no   | Sonography, diagnostic                          |
| Abstract (in language of submission)   | no     | no   |                                                 |
| Description (e.g. abstract in German)  | yes    | no   |                                                 |
| Supervisors (e.g. doctoral supervisor) | yes    | yes  | Bold, Jenny                                     |
| Date of the oral examination           | no     | yes  | 2023                                            |
| Institute / Clinic                     | yes    | yes  | Institute of general medicine                   |
| Conditions of access                   | no     | no   | Open access or embargo (e.g. if patents         |
|                                        |        |      | are affected)                                   |
| End date of embargos                   | no     | **   | <b>**</b> Depending on the conditions of access |
| Uploaded file                          | yes    | yes  | pdf                                             |
| Deposit License/Publication Permission | yes    |      |                                                 |

### \*NOTE: INSTITUTES/CLINICS THAT ARE MISSING FROM THE LIST CAN BE REPORTED UNDER FEEDBACK.

Repeatable information (see table column "Repeat")

+ Add more allows you to enter multiple details

During or after the filling in process, you have the following options:

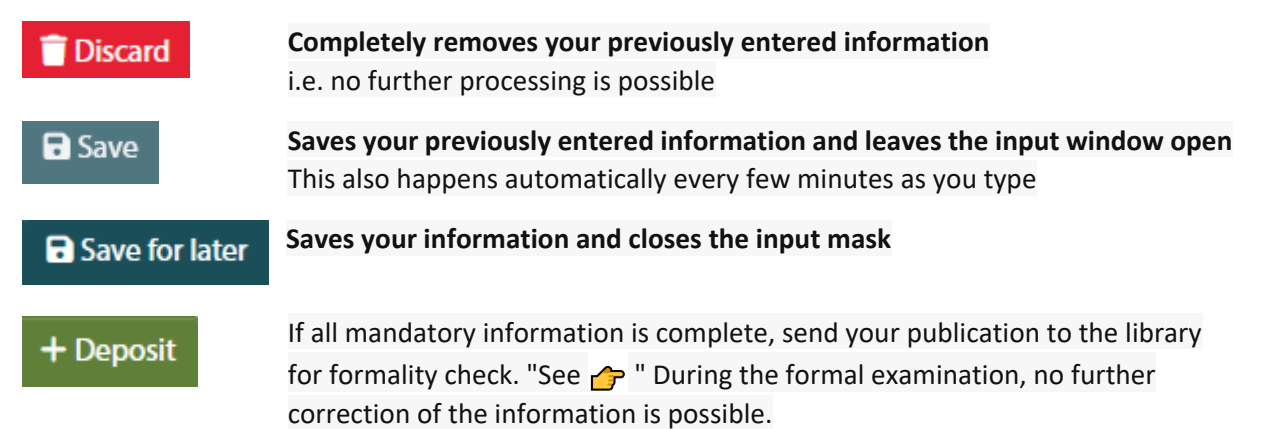

#### Important: Check your mails

- A) The formal check has been passed and your file has been published (Publication) Your doctoral office will be informed about your successful publication via newsletter.
- B) Your PDF file or Your information is incorrect or does not match (rejection) Under "My Dspace" (link see mail) you can exchange your details and files again if necessary and submit them again in a corrected form.

Note: the URN citation link of your publication is usually provisional and only effective after approx. 3 weeks.